## Preparing images for the club's DPI competitions

The key points are:-

- The images must be jpeg files
- Maximum width = 1400pixels
- Maximum height = 1050pixels

Please don't forget that most software allows several ways of doing anything and that the methods shown here are merely the preferred way of the author.

- 1. Open Adobe Elements File New Blank file.
- Width = 1400pixels Height = 1050pixels (these are set by the resolution of the projector).
  resolution = any value Colour mode = RGB colour Background = white
  OK. This should give a blank white background called 'Untitled-1.jpg'.
- 3. Locate the image you are going to be working on and drag it into Elements.
- 4. Drag your image in the Photo Bin onto the 'Untitled-1.jpg' file which will give a new layer.
- 5. Click on the Move tool, then on the image and resize it to fit within the white blank oblong.
- 6. Adjust the position as required.
- 7. Click on the Background layer, then the colour pallet and choose what background colour to use, (Black is a good default colour).
- 8. Click on the Paint Bucket tool and then click on the Background to colour it in.
- 9. Select the image layer Move Tool Right click on the image Edit layer style.
- 10. Check Stroke tick box. Click on the colour square and choose the colour for the border, (white is good). Adjust the size of the border, (1 or 2 pixels is good).
- 11. File Save as save as a jpeg quality = 12, into whatever folder you are using on your computer.